## Aufgabe 15:

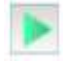

Installiere auf dem Rechner 0.10, auf dem zu Anfang die Befehlszeile installiert wurde, nun die Anwendung "E-mailProgramm" und starte diese. Klicke auf den Button Konto einrichten und trage die folgenden Informationen Ihres Email-Servers ein (linkes Bild):

Name: bob Email-Adresse: bob@filius.de POP3-Server: www.filius.de POP3-Port: 110 SMTP-Server: www.filius.de SMTP-Port: 25 Benutzername: bob Passwort: bob

Schreibe anschließend an bob@filius.de (also an sich selbst) eine Email und rufe diese auch wieder ab (rechtes Bild).

| Flexhner 0.10 - 192.158.0.10 |                                                           |                                        |  | # Rechner 0.10 - 192.168.0.10      |                |                     |
|------------------------------|-----------------------------------------------------------|----------------------------------------|--|------------------------------------|----------------|---------------------|
| 🗶 E Mail Programm            | E Mail Konto verwalten                                    |                                        |  | E Mail Programm                    | E-Mail lösch   | en Konto einrichten |
| Cosende                      | Name:<br>E-Mail-Adresse:<br>POP3-Server:                  | bob)<br>bob@fillus.de<br>www.fillus.de |  | Posteingang                        | Absender<br>øb | Betweff<br>Test     |
|                              | POP3-Port:<br>SMTP-Server:<br>SMTP-Port:<br>Benutzername: | 110<br>www.Nius.de<br>25<br>bob        |  | Wilkommen in der E-Mail-Anwendung! |                |                     |
|                              | Passwort Speichern                                        | Abbrechen                              |  |                                    |                |                     |